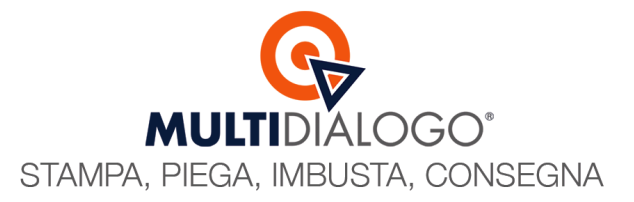

# CREAZIONE SPEDIZIONE DA PORTALE WEB

Il portale web di Multidialogo ti permette di creare le tue spedizioni con tutte le personalizzazioni che desideri permettendoti di ottimizzare il tempo del tuo lavoro e avere una tracciabilità immediata dei recapiti.

Fatto l'accesso alla tua area riservata di Multidialogo, nel menu a sinistra sistemati su SPEDIZIONI (1) e clicca sulla voce Nuovo Invio (2)

| =                                |                    |
|----------------------------------|--------------------|
|                                  |                    |
| MUITIDIALOG                      | $\bigcirc^{\circ}$ |
| MOLIDIALOG                       | 0                  |
|                                  | ^                  |
| Condomìni                        |                    |
| Rubrica                          |                    |
|                                  | ~                  |
| RISCOSSIONI E RATE               | •                  |
| SERVIZI                          | ~                  |
|                                  | ^                  |
| Multi-invio                      |                    |
|                                  |                    |
|                                  |                    |
| Bozze                            |                    |
| In attesa di pagamento           |                    |
| Reportistica                     |                    |
| SMS                              |                    |
| Nuovo invio                      |                    |
|                                  | ^                  |
|                                  |                    |
| Invita                           |                    |
| € MULTIFATTURE                   |                    |
|                                  | ~                  |
|                                  |                    |
| Passa all'interfaccia tradiziona | ale                |

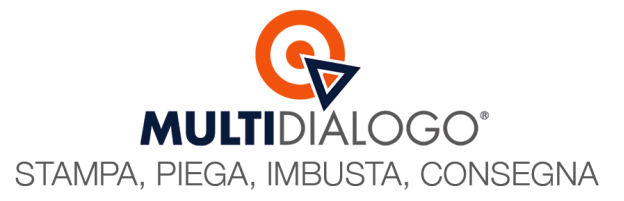

Da qui è possibile personalizzare ogni singola sezione per raggiungere il risultato desiderato.

#### 1. CREAZIONE NUOVO INVIO

Per prima cosa indica a chi dovrà essere emessa la fattura scegliendo tra studio e condominio. Nel secondo caso specifica quale condominio dalla lista proposta. (NB. L'anagrafica del condominio dovrà essere stata precedentemente caricata nell'area "Condomini" di Multidialogo)

Scrivi, inoltre, il titolo della spedizione.

Questo campo non è obbligatorio, ma sarà comodo averlo compilato per utilizzarlo come valore di una ricerca futura.

|                                              | $\otimes$ |
|----------------------------------------------|-----------|
|                                              |           |
|                                              |           |
|                                              |           |
|                                              |           |
| Nuova spedizione                             |           |
| INVIA PER CONTO DI                           |           |
| Un mio condominio                            |           |
| CONDOMINIO                                   |           |
| CONDOMINIO PROVA                             |           |
| PROMEMORIA/TITOLO SPEDIZIONE                 |           |
| convocazione assemblea del 30 settembre 2024 |           |
| CREA                                         |           |
|                                              |           |
|                                              |           |
|                                              |           |
|                                              |           |
| ▼ CONTINUA ▼                                 |           |

Per proseguire clicca sul tasto CREA.

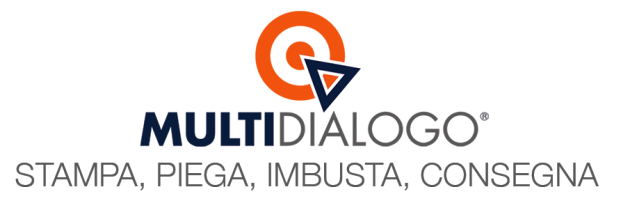

# 2. DESTINATARI

In quest'area devono essere inseriti i riferimenti dei destinatari. Ci sono 3 modi per caricarli:

#### **INSERIMENTO SINGOLO**

Cliccando su **AGGIUNGI NUOVO DESTINATARIO** (1), compilare i campi necessari in base a quale canale di vorrà utilizzare POSTA CARTACEA  $\rightarrow$  Dati geografici MAIL  $\rightarrow$  mail PEC  $\rightarrow$  pec

#### **INSERIMENTO MASSIVO**

Cliccando su **IMPORTA DESTINATARIO DA RUBRICA (2)**, è possibile ricercare e selezionare massivamente più anagrafiche ed inserirle così nella tua spedizione.

(NB. Le anagrafiche dovranno essere state precedentemente caricate nell'area "Rubrica" di Multidialogo)

# **INSERIMENTO MASSIVO**

Cliccando su **IMPORTA DESTINATARI DA FILE CSV (3)**, è possibile caricare massivamente più anagrafiche compilandole prima nel modello CSV messo a disposizione

|                  | Gestiso                   | Destinatari<br>si i destinatari (i questa spedi<br>3 | izione 2                                           | 1                          |
|------------------|---------------------------|------------------------------------------------------|----------------------------------------------------|----------------------------|
| IINA DESTINATARI | +                         | IMPORTA DESTINATARI DA FILE CSV                      | + IMPORTA DESTINATARIO DA RUBRICA                  | + AGGIUNGI NUOVO DESTINATA |
| DENOMINAZIONE    | EMAIL/PEC                 | TELEFONO                                             | INDIRIZZO                                          |                            |
| Rossi Mario      |                           |                                                      | Via Bianchi, 21.<br>43122 - <b>Parma</b> (PR) - it | <u>گ</u> * 2               |
| Rossi Massimo    | Email: rossi.m@gmail.com  |                                                      |                                                    | ڪ× [٤                      |
| Verdi Raffaele   | Pec: verdiraffaele@pec.it |                                                      |                                                    | ے ×                        |
|                  |                           |                                                      |                                                    |                            |
|                  | <b>(R)</b> > <b>•</b> &   |                                                      | T > <                                              | Avanti                     |
|                  | DESTINATARI CANALI INVIO  | IMPOSTAZIONI DOCUMENTI                               | MESSA GGIO INVIO                                   |                            |

# Multidialogo srl a socio unico

Sede Legale: Milano, via Antonio Stradivari, 4 – 20131 - Milano Sede Operativa: Parma, via Emilia Ovest, 129/2 – 43126 – Parma P.IVA: 02149430346

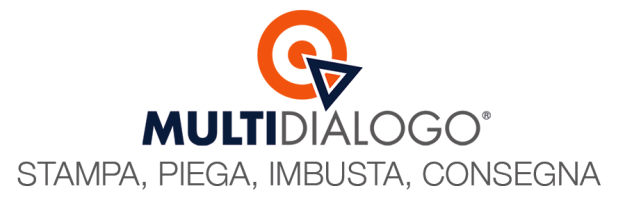

# 3. CANALI INVIO

In quest'area seleziona i canali che intendi utilizzare per ogni destinatario.

I canali attivabili vengono evidenziati di colore arancione chiaro, e una volta scelti diventeranno di colore arancione scuro.

|                | @ MUL                                  | <b>TI</b> DIALOGO'                        | ⊗         |                  |                 |                        |                                 | DIALOGO'                            |                                                                                  | ⊗            |
|----------------|----------------------------------------|-------------------------------------------|-----------|------------------|-----------------|------------------------|---------------------------------|-------------------------------------|----------------------------------------------------------------------------------|--------------|
|                | Canal:<br>Imposta un canale d'inv      | i d'invio<br>do per ciascun destinatario  |           |                  |                 | Impost                 | Canali (<br>a un canale d'invio | d'invio<br>per ciascun destinatario |                                                                                  |              |
| DESTINATARIO   | CANALE PRIMARIO + IMPOSTA MASSIVAMENTE | CANALE ALTERNATIVO + IMPOSTA MASSIVAMENTE | DETTAGLIO | DESTINATARIO     | CANALE PRIMARIO | + IMPOSTA MASSIVAMENTE | CANALE ALTERNATIVE              | + IMPOSTA MASSIVAMENTE              | DETTAGLIO                                                                        |              |
| Rossi Mario    |                                        |                                           |           | Rossi Mario      |                 |                        |                                 |                                     |                                                                                  |              |
| Rossi Massimo  |                                        |                                           |           | Rossi<br>Massimo |                 | @1 🖱                   |                                 |                                     | Email rossi.m@gmail.com<br>Messaggio di cortesia attivo () Email nor<br>Gestisci | ) presente - |
| Verdi Raffaele |                                        |                                           |           | Verdi Raffaele   |                 | @ 🗗 🖱                  |                                 |                                     |                                                                                  |              |
|                |                                        |                                           |           |                  |                 |                        |                                 |                                     |                                                                                  |              |
| G Indietro     | ESTIMATER > CANALINAMO > CERTIFICATION |                                           | Avans O   | O Indietro       |                 | DESTINIZARI CINILI     |                                 |                                     |                                                                                  | Avanti O     |
|                | SALVA SPECIZIONE S                     | ELEZIONA ALTRA SPEDIZIONE                 |           |                  |                 |                        | IALVA SPEDIZIONE 🛛 SELEZ        | IONA ALTRA SPEDIZIONE               |                                                                                  |              |

Per i destinatari che devono ricevere le comunicazioni tramite canale postale, è possibile scegliere e differenziare nello stesso invio, prodotti diversi tra proritaria o raccomandata, per ogni destinatario.

Cliccare sul canale POSTA del singolo destinatario e scegliere le specifiche opzioni di invio

|                | @ MU                            | LTI DIALOGO'                                               | $\otimes$ |
|----------------|---------------------------------|------------------------------------------------------------|-----------|
|                | Cana<br>Imposta un canale d'i   | li d'invio<br>nvio per ciascun destinatario                |           |
| DESTINATARIO   |                                 | CANALE ALTERNATIVD + IMPOSTA MASSIVAMENTE                  | DETTAGLIO |
| ossi Mario     |                                 |                                                            |           |
| Hossi Massimo  |                                 |                                                            |           |
| Verdi Kantaele |                                 |                                                            |           |
|                |                                 |                                                            |           |
|                |                                 |                                                            |           |
|                |                                 |                                                            |           |
| G Indietro     | <b>R</b> > 🐼 > 🖻                | > 🗈 > T > 🦪                                                | Avanti O  |
| _              | BESTRUTARI CANALI INVIO IMPOSTA | DON BOCIMENTI MESSAGRO INITO<br>SELEZIONA ALTRA SPECIZIONE |           |

Oltre alla selezione singola è possibile impostare massivamente, a tutti i destinatari, lo stesso canale, grazie alla voce IMPOSTA MASSIVAMENTE

|             | . Cons                                 | li d'inuio                                      |           |                                       | Con                                       | ali d'impie                                     |      |
|-------------|----------------------------------------|-------------------------------------------------|-----------|---------------------------------------|-------------------------------------------|-------------------------------------------------|------|
|             | Imposta un canale d'                   | AIL OLITIVIO<br>'invio per ciascun destinatario |           |                                       |                                           | AII U ITIVIO<br>'invio per ciascun destinatario |      |
| ESTINATARIO | CANALE PRIMARIO + IMPOSTA NASSIVAMENTE | CANALE ALTERNATIVO + IMPOSTA MASSIVAMENTE       | DETTAGLIO | DESTINATARIO                          | CANALE PRIMARIO + IMPOSTA MASSIVAMENTE    | CANALE ALTERNATIVO + IMPOSTA MASSIVAMENTE       | DETT |
| si Mario    |                                        |                                                 |           | Rossi Mario                           |                                           |                                                 |      |
| Massimo     |                                        |                                                 |           | Rossi Massimo                         | 🗇 🧭 @ Opzioni canale                      | per tutti i destinatari                         |      |
| i Raffaele  |                                        |                                                 |           | Verdi Raffaele                        |                                           |                                                 |      |
|             |                                        |                                                 |           |                                       | Seleziona<br>Posta<br>MultiCerta<br>Email |                                                 |      |
|             |                                        |                                                 |           |                                       | PEC<br>MultiBox                           |                                                 |      |
|             |                                        |                                                 |           |                                       |                                           |                                                 |      |
|             |                                        |                                                 |           |                                       |                                           |                                                 |      |
| Indietro    |                                        | E > E > T > C                                   | Avant O   | C Indietro                            |                                           | TILION DOCIMENT RESSACCO INTO                   | A    |
|             | SALVA SPEDIZIONE                       | SELEZIONA ALTRA SPEDIZIONE                      |           | · · · · · · · · · · · · · · · · · · · | SALVA SPEDIZIONI                          | SELEZIONA ALTRA SPEDIZIONE                      |      |

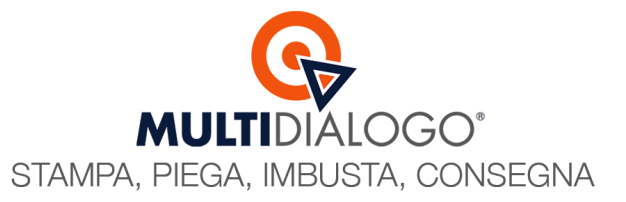

Infine la colonna **DETTAGLIO**, riporta tutte le informazioni relative al canale scelto.

|                  |                       |                               | GO <sup>°</sup>                                                                                                    |                                                                                                    |
|------------------|-----------------------|-------------------------------|----------------------------------------------------------------------------------------------------|----------------------------------------------------------------------------------------------------|
|                  |                       | Canali d'inv                  | vio                                                                                                    |                                                                                                    |
|                  | Imposta               | un canale d'invio per cias    | cun destinatario                                                                                                    | ↓ International International |
|                  |                       | CANALE ALTERNATIVO            | + IMPOSTA MASSIVAMENTE                                                                                                    | DETTAGUO<br>Indirizzo Via Emilia, 21 - 43122 Parma PR<br>Vettore - Affrancatura AR<br>Vettore - Affrancatura AR                                                                                                    |
| POSTA MULTICERTA |                       |                               |                                                                                                    | Email rossi.m@gmail.com<br>Messaggio di cortesia non attivo - Attiva                                                                                                    |
| POSTA MULTICERTA |                       |                               |                                                                                                    | Pec verdiraffaele@pec.it<br>Messaggio di cortesia non attivo - Attiva                                                                                                    |
|                  |                       |                               |                                                                                                    |                                                                                                    |
|                  |                       |                               |                                                                                                    |                                                                                                    |
|                  |                       |                               |                                                                                                    |                                                                                                    |
|                  | DESTINATARI CANALI IN | VIO IMPOSTAZIONI DOCUM        | ENTI MESSAGGIO                                                                                                    | Avanti                                                                                                    |
|                  | SA                    | LVA SPEDIZIONE SELEZIONA ALTR | A SPEDIZIONE                                                                                                    |                                                                                                    |
|                  |                       |                               |                                                                                                    |                                                                                                    |
|                  |                       |                               |                                                                                                    |                                                                                                    |
|                  |                       |                               |                                                                                                    |                                                                                                    |
|                  |                       |                               |                                                                                                    |                                                                                                    |
|                  |                       |                               |                                                                                                    |                                                                                                    |
|                  |                       |                               |                                                                                                    |                                                                                                    |
|                  |                       |                               |                                                                                                    |                                                                                                    |
|                  |                       |                               |                                                                                                    |                                                                                                    |
|                  |                       |                               |                                                                                                    |                                                                                                    |
|                  |                       |                               | <image/> Canali d'inv   Canale d'invo per case   Canale d'invo per case   Case   Case   Case   Case   Case   Case   Case   Case   Case   Case   Case   Case   Case   Case   Case   Case   Case   Case   Case   Case   Case   Case   Case   Case   Case   Case   Case   Case   Case   Case   Case   Case   Case   Case <tr< td=""><td><image/></td></tr<> | <image/>                                                                                                    |

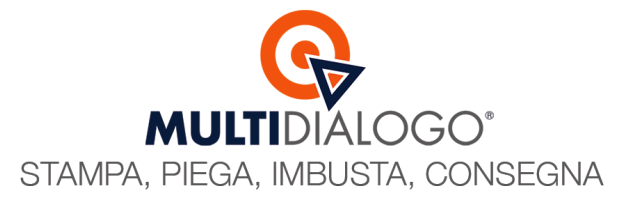

# 4. IMPOSTAZIONI

In quest'area sono riportate le informazioni relative all'indirizzo del mittente e le personalizzazioni di lavorazione. Qui, per quanto riguarda il canale postale, è possibile:

- Scegliere o impostare il **logo (1)** da stampare sulle buste

(NB. Il logo dovrà essere stato precedentemente caricato e approvato nell'area "Impostazioni / Posta" di Multidialogo)

- Attivare il servizio Accelera (2)
- Impostare i parametri di stampa (3) dei documenti.

| ©,MI                                                                                                    | ULTIDIALOGO'                                                                                                    |
|----------------------------------------------------------------------------------------------------|----------------------------------------------------------------------------------------------------|
| Imp<br>Verifica le impostazioni g                                                                                                    | OStazioni<br>Iobali per i canali d'invio selezionati<br>Posta 3                                                                                      |
| Mittente<br>skalow sociale<br>Studio Amministrazioni Condominiali<br>wesszo<br>Via Cavour, 45<br>CaP COMUNE PROVINCIA<br>43121 Parma PR | Parametri di stampa documenti MOGALITÀ STAMPA Stampa in bianco e nero 9ZZON Stampa fronte/retro Prizzatura Prizzatura Prizz tuti i documenti insieme |
| Altre opzioni<br>Loop Studio - Demo                                                                                                    | ▼ CONTINUA ▼                                                                                                    |
|                                                                                                    |                                                                                                    |

Se nella spedizione sono compresi destinatari con canale mail e/o pec, basterà scorrere la pagina per trovare o impostare il mittente per questi due canali.

| AP COMUNE                                                                                 | PROVINCIA Pinzatura Li documenti insieme                                                    |   |
|-------------------------------------------------------------------------------------------|---------------------------------------------------------------------------------------------|---|
|                                                                                           |                                                                                             |   |
| Anre opzioni                                                                              |                                                                                             |   |
| Logo Studio - Demo                                                                        |                                                                                             |   |
| - Accelera                                                                                | o                                                                                           |   |
|                                                                                           | Email                                                                                       | h |
|                                                                                           |                                                                                             |   |
| Vittente                                                                                  |                                                                                             |   |
| ENOMINAZIONE MITTENTE                                                                     | INDIRIZZO EMAIL                                                                             |   |
| Studio Amministrazioni condominiali BW                                                    | info@multidialogo.it                                                                        |   |
|                                                                                           |                                                                                             |   |
|                                                                                           |                                                                                             |   |
|                                                                                           | PEC                                                                                         |   |
| Giliante                                                                                  | PEC                                                                                         |   |
| Vittente                                                                                  | PEC                                                                                         |   |
| Mittente<br>Denominazione mittente                                                        |                                                                                             |   |
| Mittente<br>IENOMINAZONE MITTENTE<br>Studio Amministrazioni condominiali BW               | PEC MINIMIZZO PEC info@pec.multidialogo.it                                                  |   |
| Mittente<br>RENAMINAZIONE MITTENTE<br>Studio Amministrazioni condominiali BW              | PEC HIGREZO PEC Info@spec.multidialogo.it                                                   |   |
| Mittente<br>ENGMINAZONE MITTENTE<br>Studio Amministrazioni condominiali BW                | PEC                                                                                         |   |
| Mittente<br>BENOMINAZIONE MITTENTE<br>Studio Amministrazioni condominiali BW<br>O Indetro | PEC  INDIRIZZO PEC  Inflo@pec.multidialogo.it   Avanti 0                                    |   |
| Mittente<br>BROMNAZONE MITTENTE<br>Studio Amministrazioni condominiali BW                 | PEC  INDIREZED PEC  Info@pec.multidialogo.it  CANADA SA SA SA SA SA SA SA SA SA SA SA SA SA |   |

# Multidialogo srl a socio unico

Sede Legale: Milano, via Antonio Stradivari, 4 – 20131 - Milano Sede Operativa: Parma, via Emilia Ovest, 129/2 – 43126 – Parma P.IVA: 02149430346

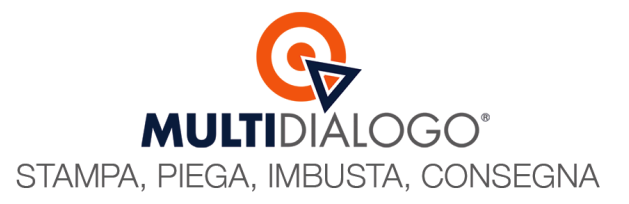

# 5. DOCUMENTI

L'area dedicata ai documenti permette di gestire l'invio delle comunicazioni in due modi. La sezione riservata ai DOCUMENTI, permette di caricare per singolo destinatario il suo documento personale. Diversamente, La sezione riservata agli INSERTI COMUNI A TUTTI, permette di caricare un file e questo sarà spedito a tutti i destinatari.

In entrambi i casi basterà cliccare sul tasto AGGIUNGI NUOVO, per inserire la comunicazione da spedire.

I parametri di stampa che saranno applicati per le comunicazioni caricate nella sezione DOCUMENTI, sono quelli impostati nell'area IMPOSTAZIONI (vista al punto 4.)

Diversamente, i documenti caricati nella sezione INSERTI COMUNI A TUTTI, possono essere modificati e qui poter, inoltre, specificare il formato di stampa (A4 o A3)

|                               |                                |               |                                | 5                                   | 0                            |  |  |  |  |
|-------------------------------|--------------------------------|---------------|--------------------------------|-------------------------------------|------------------------------|--|--|--|--|
|                               |                                |               | Documenti                      |                                     |                              |  |  |  |  |
| Carica i documenti da spedire |                                |               |                                |                                     |                              |  |  |  |  |
|                               |                                | I             | nserti comuni a tut            | ti                                  |                              |  |  |  |  |
|                               |                                |               |                                |                                     | + AGGIUNGI NUOV              |  |  |  |  |
| NOME DOCUMENTO                | FORMATO CAR                    | ATTERISTICHE  | FIRMA ELETTRO                  | DNICA                               |                              |  |  |  |  |
| 099-estratto conto.p          | odf A3 Cou                     | ORI FRONTE/RI | Disponibile so                 | lo per i destinatari MultiCerta     | ⊥ <b>( ( ( ( ( ( ( ( ( (</b> |  |  |  |  |
|                               |                                |               | Documenti                      |                                     |                              |  |  |  |  |
|                               |                                |               |                                |                                     | + AGGIUNGI NUOV              |  |  |  |  |
| DESTINATARIO                  | NOME DOCUMENTO                 | CANALE        | CARATTERISTICHE                | FIRMA ELETTRONICA 🛛 🍥 OPZIONI       |                              |  |  |  |  |
| Rossi Mario                   | Bollettini-postali-1.pdf       | Posta         | BIANCO/NERO SOLO FRONTE        | Non disponibile per il canale Posta | ± + ₪                        |  |  |  |  |
|                               | Rilascio del 8 agosto 2024.pdf | Posta         | BIANCO/NERO SOLO FRONTE        | Non disponibile per il canale Posta | ⊥ <b>+</b> 🛍                 |  |  |  |  |
| Rossi Massimo                 | Mcaf in BW - manuale.pdf       | Email         | BIANCO/NERO SOLO FRONTE        | Non disponibile per il canale Email |                              |  |  |  |  |
| Verdi Raffaele                | Rilascio del 8 agosto 2024.pdf | PEC           | BIANCO/NERO SOLO FRONTE        | Non disponibile per il canale PEC   | <u>↓</u> + 🛍                 |  |  |  |  |
| 3 Indietro                    | DESTINATARI                    | CANALI INVIO  | MMPOSTAZIONI DOCUMENTI         | > T > A                             | Avanti 오                     |  |  |  |  |
|                               |                                | SALVA         | SPEDIZIONE SELEZIONA ALTRA SPI | EDIZIONE                            |                              |  |  |  |  |

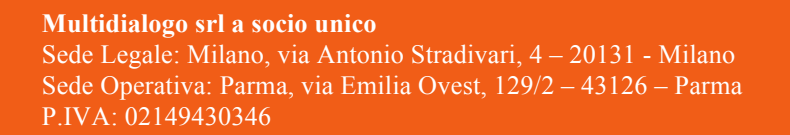

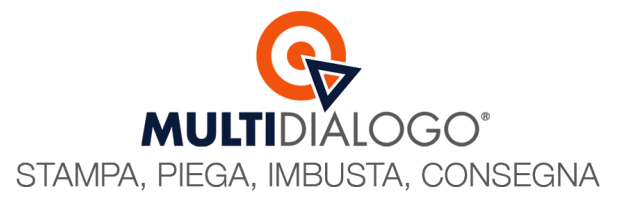

#### 6. MESSAGGIO

Questa sezione è dedicata ai destinatari che riceveranno la comunicazione in formato digitale (mail o PEC) Nel caso in cui il tuo invio é completamente con canale postale non sarà richiesta la compilazione.

L'area messaggio richiede di inserire un oggetto ed un testo che corrisponderanno all'oggetto ed al messaggio della mail / PEC.

Per quanto riguarda il testo, è possibile sfruttare le funzioni di formattazione per migliorare, al bisogno, il messaggio che sarà spedito.

Infine è possibile creare dei campi personalizzati, disponendo nel testo il campo che vuole essere utilizzato, e per ogni destinatario valorizzarne il contenuto.

|                                                           |          |        |        |          |            |        |          | G | MULTIDIALOGO                          | 8   |
|-----------------------------------------------------------|----------|--------|--------|----------|------------|--------|----------|---|---------------------------------------|-----|
|                                                           |          |        |        |          | In         | serisc | i aui a  | [ | /lessaggio                            |     |
| GGETTO                                                    |          |        |        |          |            |        | - qui i  |   |                                       |     |
| convocazione ass                                          | emblea   | del 30 | setter | mbre     | 2024       | 1      |          |   |                                       |     |
| IESSAGGIO                                                 |          |        |        |          |            |        |          |   |                                       |     |
| Paragrafo                                                 | ~ B      | I      | S      | <u>U</u> | <u>T</u> , | :=     | 1<br>2   | Ø | $\boldsymbol{\dot{\mathbf{b}}}$       |     |
| A disposizione per<br>Cordiali saluti<br>L'Amministratore | rogni ne | cessii | 3      |          |            |        |          |   |                                       |     |
| G Indietro                                                |          |        |        | DESTI    |            | > (    | ૾૾ઌૺ     |   |                                       | i Đ |
|                                                           |          |        |        |          |            |        | ANALI IN |   | MPOSTAZIONI DOCUMENTI MESSAGGIO INVIO |     |

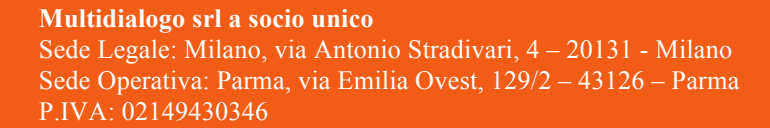

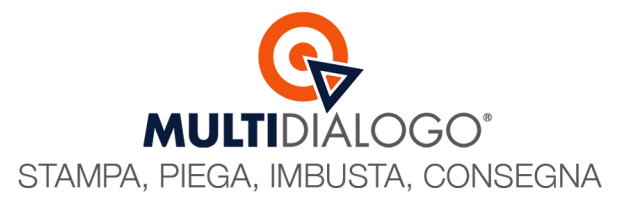

# 7. INVIO E SBLOCCO

A questo punto, la compilazione del tuo invio è completato. Confermando con il pulsante INVIA, si creerà automaticamente la spedizione.

Al bisogno, è possibile aggiungere altre mail, al quale Multidialogo invierà le mail di notifica sull'avanzamento della lavorazione.

|                                                                                                    | )<br>()                           |
|----------------------------------------------------------------------------------------------------|-----------------------------------|
| Invio                                                                                                    |                                   |
| I dati risultano corretti e pronti pr<br>Le notifiche relative a questa spedizione v<br>info@multidialogo.it | er l'invio!<br>erranno inviate a: |
| Invia                                                                                                    |                                   |
|                                                                                                    |                                   |
| Indietro     Indietro     DESTINATARI     CANALI INVIO     IMPOSTAZIONI     DOCUMENTI                        | > T > A                           |
| SALVA SPEDIZIONE SELEZIONA ALTRA SI                                                                          | EDIZIONE                          |

Cliccando sul tasto INVIA, si creerà la sp<mark>edizione e sarà possibile</mark> accedere al preventivo di spesa e alla scelta del pagamento tramite l'apposito tasto CLICCA QUI PER ACCEDERE ALLA REPORTISTICA

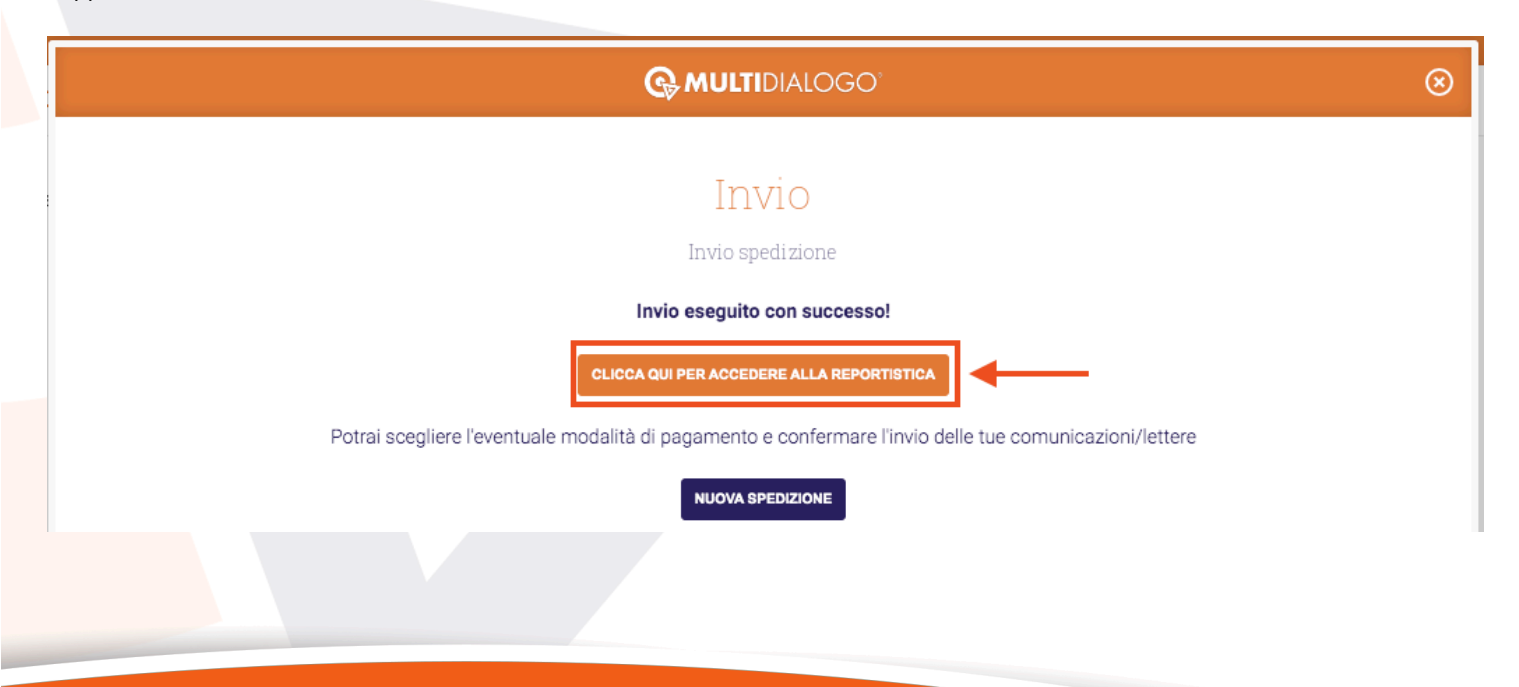

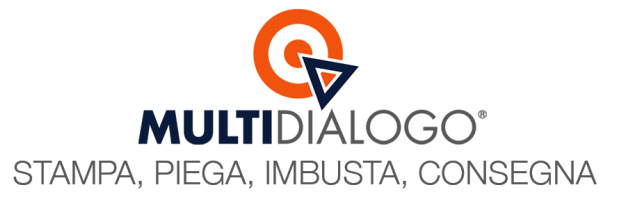

Automaticamente si aprirà una pagina web, nel quale troverai sempre lo storico delle tue spedizioni. Per lo sblocco della spedizione appena caricata, clicca sulla voce **REPORTISTICA** che trovi nel menu a sinistra.

| Home                      | /       | S.            |  |  |  |  |
|---------------------------|---------|---------------|--|--|--|--|
| Invio Posta Unica / Fax   |         |               |  |  |  |  |
| Reportistica              |         |               |  |  |  |  |
| I Tuoi Ordini             |         | SMS_FAX_POSTA |  |  |  |  |
| Vai all'interfaccia nuova | Ricerca | Trac          |  |  |  |  |

Troverai la tua spedizione evidenziata di coloro ROSSO

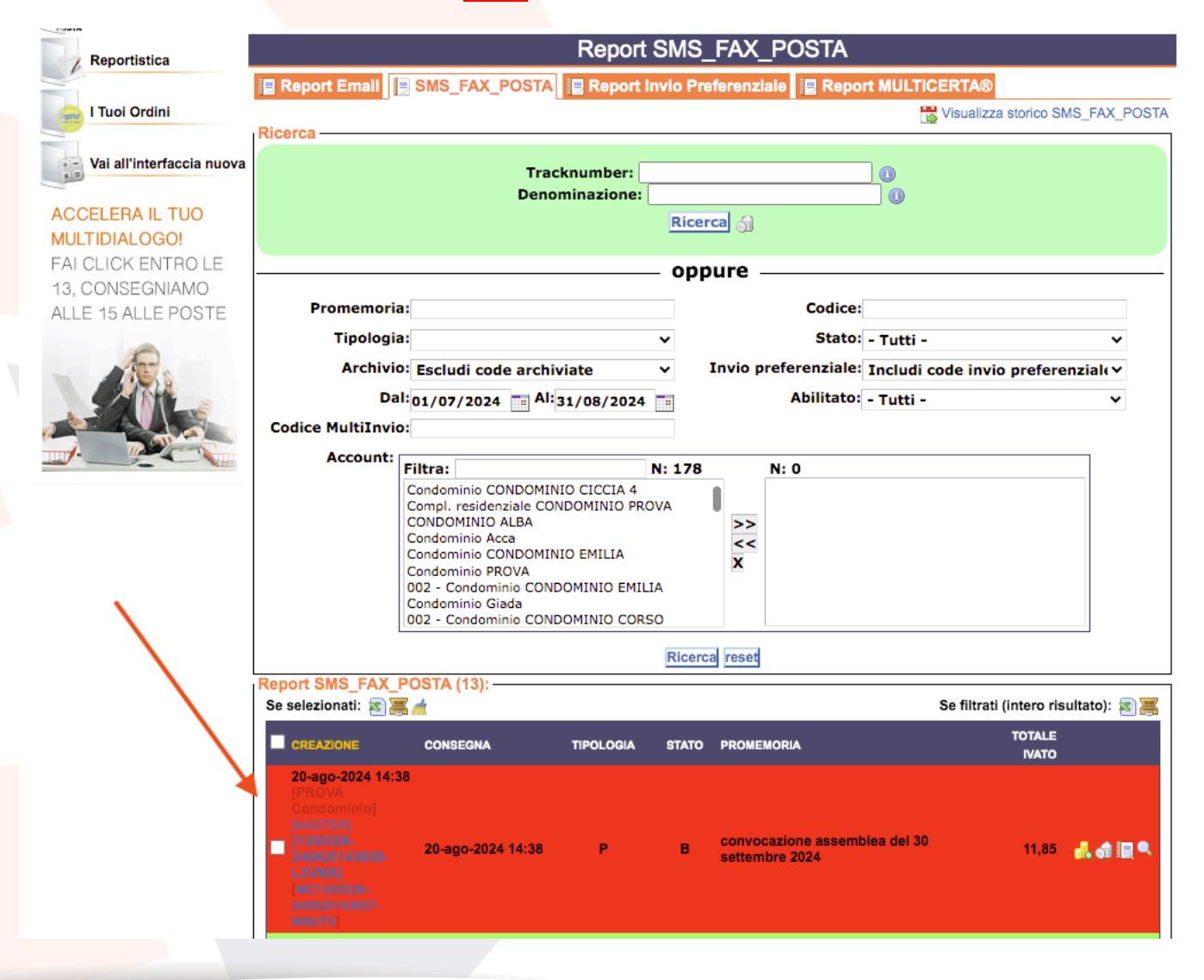

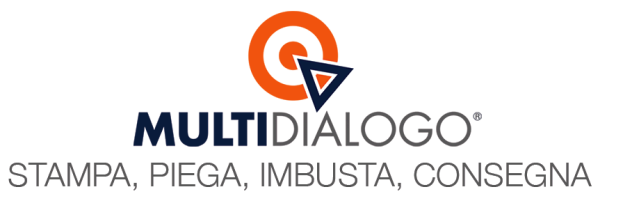

Sulla stessa riga, a destra, vedrai il preventivo di spesa. Per scegliere come pagare clicca sul simbolo RICARICA E SBLOCCA CODA

| Reportistica              |                                                                                                    |                                                                                                    |                                                                             |              |                                       |             |                              |             |
|---------------------------|----------------------------------------------------------------------------------------------------|----------------------------------------------------------------------------------------------------|-----------------------------------------------------------------------------|--------------|---------------------------------------|-------------|------------------------------|-------------|
|                           | Report Email                                                                                                    | SMS_FAX_POSTA                                                                                                    | Report in                                                                   |              | elerenziale 📓 Repo                    |             | CIAR                         |             |
|                           | Ricerca                                                                                                    |                                                                                                    |                                                                             |              |                                       | L 🖄 🔨       |                              |             |
| Vai all'interfaccia nuova |                                                                                                    | Trac                                                                                                    | knumber:                                                                    |              |                                       |             |                              |             |
| ACCELERA IL TUO           |                                                                                                    | Deno                                                                                                    | initiazione.                                                                | Rice         | rcal A                                |             |                              |             |
| MULTIDIALOGO!             |                                                                                                    |                                                                                                    |                                                                             | - troo       |                                       |             |                              |             |
| FAI CLICK ENTRO LE        |                                                                                                    |                                                                                                    |                                                                             | opp          | oure                                  |             |                              |             |
| 13, CONSEGNIAMO           | <b>B</b>                                                                                                    |                                                                                                    |                                                                             |              |                                       |             |                              |             |
| ALLE 15 ALLE POSTE        | Promemoria                                                                                                    | •                                                                                                    |                                                                             |              | Codice:                               |             |                              |             |
| 6                         | Tipologia                                                                                                    |                                                                                                    |                                                                             | ~            | Stato:                                | - Tutti -   |                              | ~           |
|                           | Archivio                                                                                                    | Escludi code archi                                                                                                    | viate                                                                       | ~            | Invio preferenziale:                  | Includi cod | e invio preferenzia          | le∽         |
|                           | Dal                                                                                                    | :01/07/2024 📑 Al:                                                                                                    | 31/08/2024                                                                  |              | Abilitato:                            | - Tutti -   |                              | ~           |
|                           | Codice MultiInvio                                                                                                    | :                                                                                                    |                                                                             |              |                                       |             |                              |             |
|                           | Account:                                                                                                    | <b>-</b> 114                                                                                                    |                                                                             |              | N: 0                                  |             |                              |             |
|                           |                                                                                                    | Condominio CONDOMIN<br>Compl. residenziale COI<br>CONDOMINIO ALBA<br>Condominio Acca<br>Condominio CONDOMIN<br>Condominio PROVA<br>002 - Condominio CONI<br>Condominio Giada<br>002 - Condominio CONI | IIO CICCIA 4<br>NDOMINIO PRO<br>IIO EMILIA<br>DOMINIO EMILI<br>DOMINIO CORS | VA<br>A<br>D | >><br><<<br>X                         |             |                              |             |
|                           |                                                                                                    |                                                                                                    |                                                                             | Ricero       | areset                                |             |                              |             |
|                           | Report SMS_FAX_F                                                                                                    | POSTA (13):                                                                                                    |                                                                             |              |                                       |             |                              |             |
|                           | Se selezionati: 📧 🦉                                                                                                    | <u> </u>                                                                                                    |                                                                             |              |                                       | Se          | e filtrati (intero risultato | o): 🛐 😹     |
|                           |                                                                                                    | CONSEGNA                                                                                                    | TIPOLOGIA                                                                   | STATO        | PROMEMORIA                            |             | TOTALE<br>IVATO              |             |
|                           | 20-ago-2024 14:3<br>[PROVA<br>Condominio]<br>[MASTER]<br>[1300528-<br>200820143858-<br>L3VMX]<br>MC1330528-<br>240820143857-<br>W6UTV | 8<br>20-ago-2024 14:38                                                                                                    | Р                                                                           | в            | convocazione assemt<br>settembre 2024 | olea del 30 | 11.85                        | đ i i i 🔍 🔍 |

Automaticamente, si aprirà il carrello, con i dati di fatturazione già inseriti. Qui potrai scegliere il METODO DI PAGAMENTO (1) e con PROCEDI ALL'ACQUISTO (2) creerai l'ordine di spedizione.

| Dati Fatturazione Cal / Mas        | ster                             | elettronica verrà emessa co               | n codice destinatario 0000000                          |
|------------------------------------|----------------------------------|-------------------------------------------|--------------------------------------------------------|
| seleziona dati di fatturazione: Co | ndominio Italia (Netbuilderdemo) | + Nuovo j                                 | profilo di fatturazione per il condominio/sotto utente |
| Codice destinatario:               | JHBM40P                          |                                           |                                                        |
| Tipo giuridica:                    | S                                | Ragione Sociale:                          | Netbuilderdemo                                         |
| Nome:                              |                                  | Cognome:                                  |                                                        |
| Nazione:                           | т                                | Regione:                                  | Emilia-Romagna                                         |
| Provincia:                         | PR                               | Comune:                                   | Parma                                                  |
| Località:                          | Parma                            | Indirizzo:                                | Via Emilia, 129/2                                      |
| Cap:                               | 43123                            | CF:                                       |                                                        |
| P.IVA:                             | 02149430347                      | Cell:                                     | Netbuilder                                             |
| Iban:                              | IT33T0300203280674787627523      | Swift:                                    |                                                        |
| Fax:                               |                                  | E-mail:                                   | bacchinis@multidialogo.it                              |
| 1                                  | Tipo Pagamento: s                | eleziona V*                               |                                                        |
| 2                                  | Procedi                          | ta di credito? clicca qui<br>all'acquisto |                                                        |

#### Multidialogo srl a socio unico

Sede Operativa: Parma, via Emilia Ovest, 129/2 – 43126 – Parma P.IVA: 02149430346